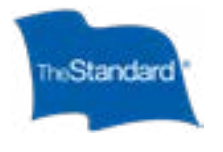

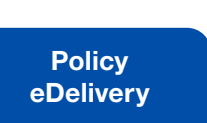

Setup and Registration <u>Your Main</u> Dashboard Group Summary Dashboard <u>Member</u> Experience Frequently Asked Questions

# Guaranteed Standard Issue Individual Disability Insurance Policy eDelivery

With The Standard's online delivery system, policies are delivered efficiently and direct to individual members.

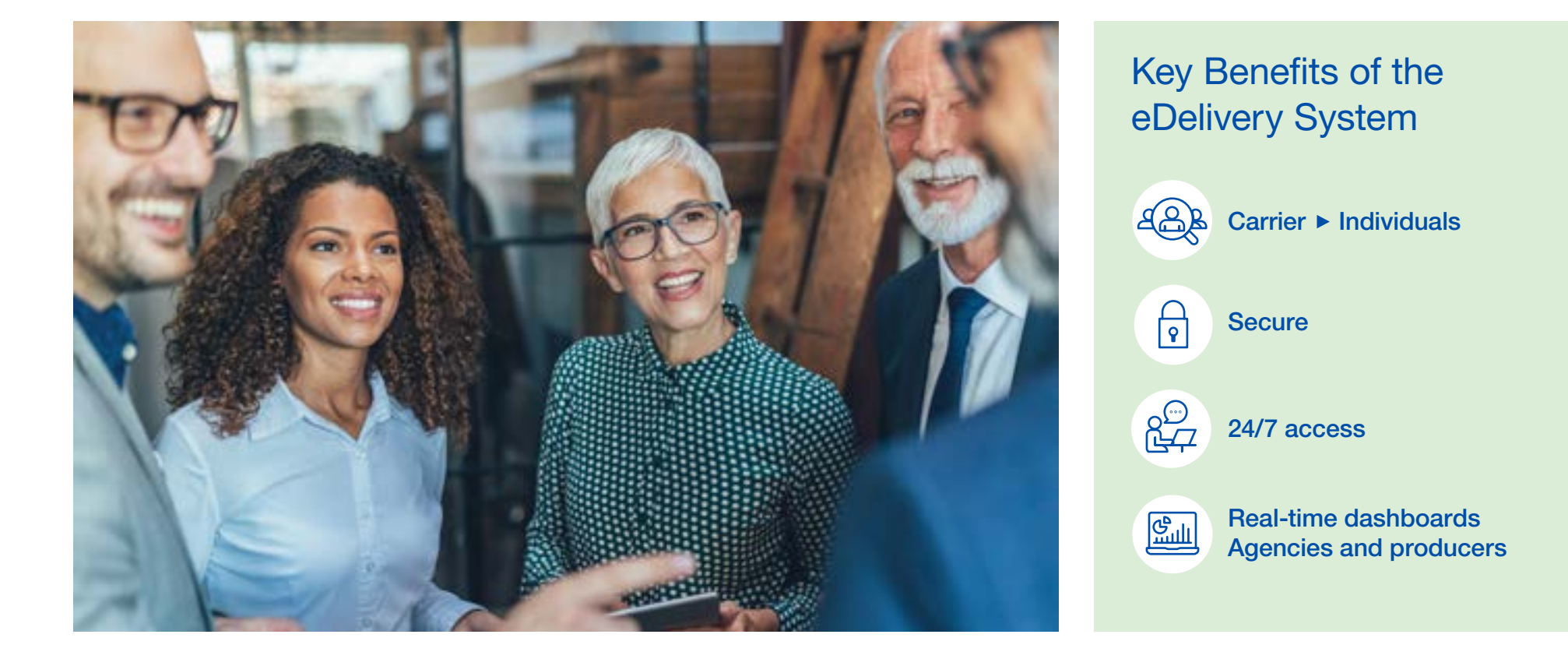

### Standard Insurance Company | The Standard Life Insurance Company of New York | standard.com/di

#### For producer use only. Not for use with consumers.

The Standard is a marketing name for StanCorp Financial Group, Inc. and subsidiaries. Insurance products are offered by Standard Insurance Company of 1100 SW Sixth Avenue, Portland, Oregon, in all states except New York, where insurance products are offered by The Standard Life Insurance Company of New York of 333 Westchester Avenue, West Building, Suite 300, White Plains, New York. Product features and availability vary by state and company, and are solely the responsibility of each subsidiary. Standard Insurance Company is licensed to solicit insurance business in all states except New York. The Standard Life Insurance Company of New York is licensed to solicit insurance business in only the state of New York.

### 23512 (4/24) SI/SNY

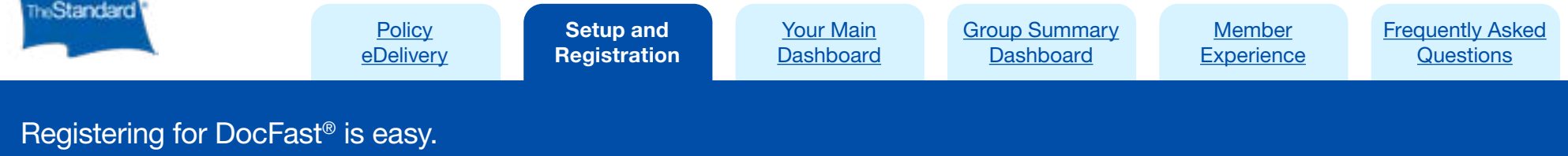

For new group implementations, agencies will complete and return a setup form. The Standard<sup>‡</sup> will then work with you and iPipeline to set up DocFast access. If you already have a DocFast account with The Standard, no account changes are needed. Newly issued GSI policies will automatically appear in your dashboard.

If you are a first-time user of DocFast, you will need to complete the registration process when you receive an email notice that policies are available to view in your dashboard.

 Select Access the DocFast
Dashboard and you'll be directed to register with DocFast.

| Poky MOSTITTI Its Jar<br>Dechsic | ngan makaka fart gang ganaka sa mangga s |
|----------------------------------|------------------------------------------|
| Output and second                | New Adda in our destinant                |
|                                  | Advent the Dochest Encoderant            |
| No. pasked for the               | Cod anti NG                              |
| fearin.                          |                                          |
| Octon = betall of the            | Second                                   |
|                                  |                                          |
|                                  | N 22                                     |

2. Complete the online registration information.

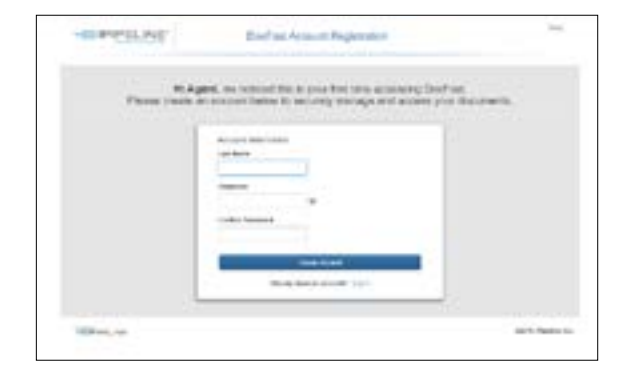

**Note:** the password you create during the registration process must be 14+ characters with at least one non-alphabetic character and at least one alphabetic character. Three or more consecutive repeat characters is disallowed ("sss" or "111", etc.).

3. After completing the registration, you'll receive an email message that includes your username and a link to your dashboard.

| Contraction 17 | and the second second se |   |
|----------------|----------------------------------------------------------------------------------------------------|---|
| arcain 1       | Comprehension Apent.<br>price have managementally created<br>price doubtant account:                                                                                                    |   |
| Place and      | 10.0000                                                                                                    | - |
|                |                                                                                                    |   |
|                |                                                                                                    |   |
|                | -                                                                                                    |   |
|                | 1000 C                                                                                                    |   |
|                | and spinst                                                                                                    |   |
|                |                                                                                                    |   |

Be sure to bookmark <u>DocFast's login page</u> and note your username and password for future access.

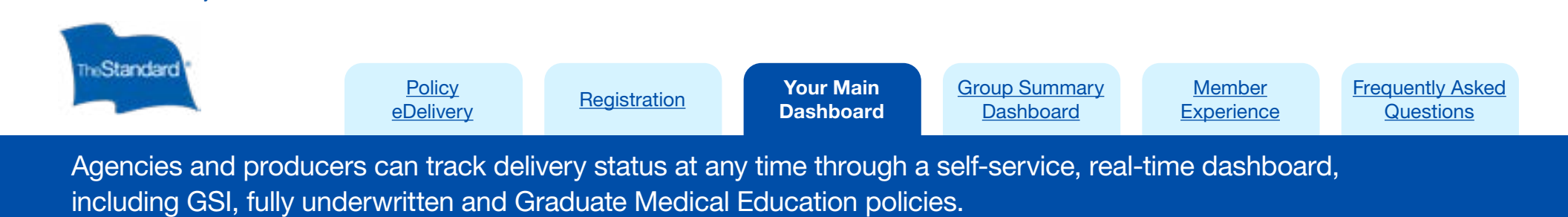

### Main Dashboard

Individual Disability Insurance

- The search bar queries individual policies, not group names or ID numbers.
- You can search for a group using Filters. Select the employer's name from the Group drop-down list and Apply Filters.

| <b>1</b>                                            | INSUTOR DOC   | AST CANTON         |                   | -                       |         | -     |
|-----------------------------------------------------|---------------|--------------------|-------------------|-------------------------|---------|-------|
| fame (C)                                            |               |                    | a factoria        | Auto Angla y Course     | e Tanta |       |
| 1000                                                |               |                    |                   |                         | _       |       |
|                                                     |               |                    |                   |                         |         |       |
|                                                     |               | Date are to date   | werk to market    |                         |         |       |
|                                                     |               |                    |                   |                         |         |       |
|                                                     |               |                    |                   |                         |         |       |
| inneral Publics (1)<br>and Astrony Done             | Carma         | June # 0           | Trolay Colouran   | No. Magnitus Russian    | _       |       |
| and Activity Data                                   | Carear<br>Emp | 1000 4 0           | Rolay Colorian    | Monthlyantine Barrakasi | 175     |       |
| ann (Politica (1)<br>ani Antony Dees<br>anni 1 2022 | Carear        | 10-14<br>2.+2.+2+2 | Rodary Colosofiat | Serification Randor     |         | (*)aa |

To start a new search, go to Filters and select Clear Filters.

| Coconaction                | a 1.111     | NO CININA   |                |                  |                          | -    |         |
|----------------------------|-------------|-------------|----------------|------------------|--------------------------|------|---------|
| Baru C                     |             |             |                | X Sharps law     | Autor Hamiler in Consume | Name | 9       |
| - Films                    |             |             |                |                  |                          |      |         |
|                            |             |             |                |                  |                          |      |         |
| Destinate                  |             |             |                |                  |                          |      |         |
| (billiona)                 |             |             |                |                  |                          |      |         |
| The states and             | 1.00        | 1200        |                |                  |                          |      |         |
| Daplay Ayticly in the      | re Pelicies | to Varia    |                |                  |                          |      |         |
| 1.00 81.0 8/1              | -Aurora and |             |                |                  |                          |      |         |
| Delivery Cope and Dele     |             | -           |                |                  |                          |      |         |
| right                      |             | -           |                |                  |                          |      |         |
| Product Type               |             | Siglue      |                |                  |                          |      |         |
| -based part-               | ×           | -3487.08-   |                |                  |                          |      |         |
| Last diverses 1            | +           |             |                |                  |                          |      |         |
| This .                     |             |             |                |                  |                          |      |         |
| where the second second    |             |             |                |                  |                          |      |         |
| and the second second      |             |             | _              |                  |                          |      |         |
| 2                          | - feed      |             |                | b                | Class (New )             |      |         |
|                            |             |             |                |                  |                          |      |         |
| New (I)                    |             |             |                |                  |                          |      |         |
|                            |             |             | and the design | erini is degrad. |                          |      |         |
|                            | _           |             | _              |                  |                          | _    |         |
| Comment of the local state |             |             |                |                  |                          |      |         |
| Last Activity Ealth Care   | -           | Parties (2) |                | Roman Caracina P | Mentification Reciper    |      |         |
| November 16 2222           |             | 1 + 0 + 0   | -              | detailer -       |                          | Ø    | + 1,000 |
|                            |             |             |                |                  |                          |      |         |
|                            |             | 1.0         | Plan 1 of 1    | 10.00            |                          |      |         |

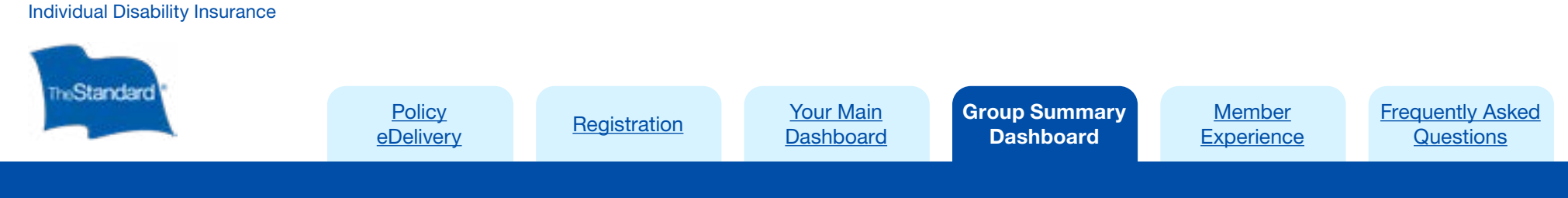

Your Group Summary Dashboard provides you delivery statuses for every policy in that employer group.

## Accessing Group Summary Dashboard

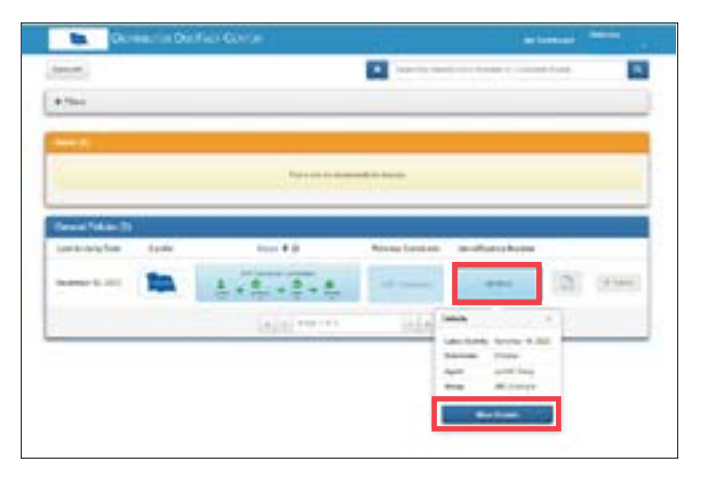

Click Identification Number and select More Details to see all policies and statuses under that group.

## Document Details: Individual Policy Data

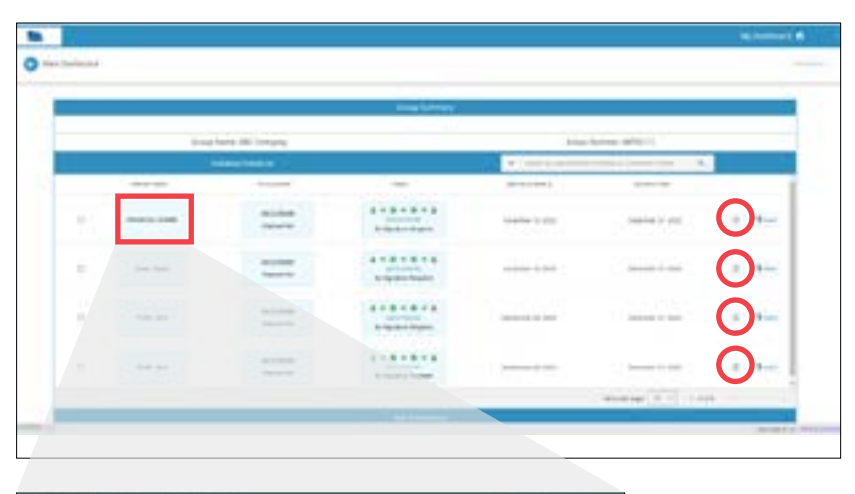

<page-header>

Review a copy of a policy by selecting the **PDF icon**.

See individual policy details by selecting the member's name under **Member Name** and **More Details**.

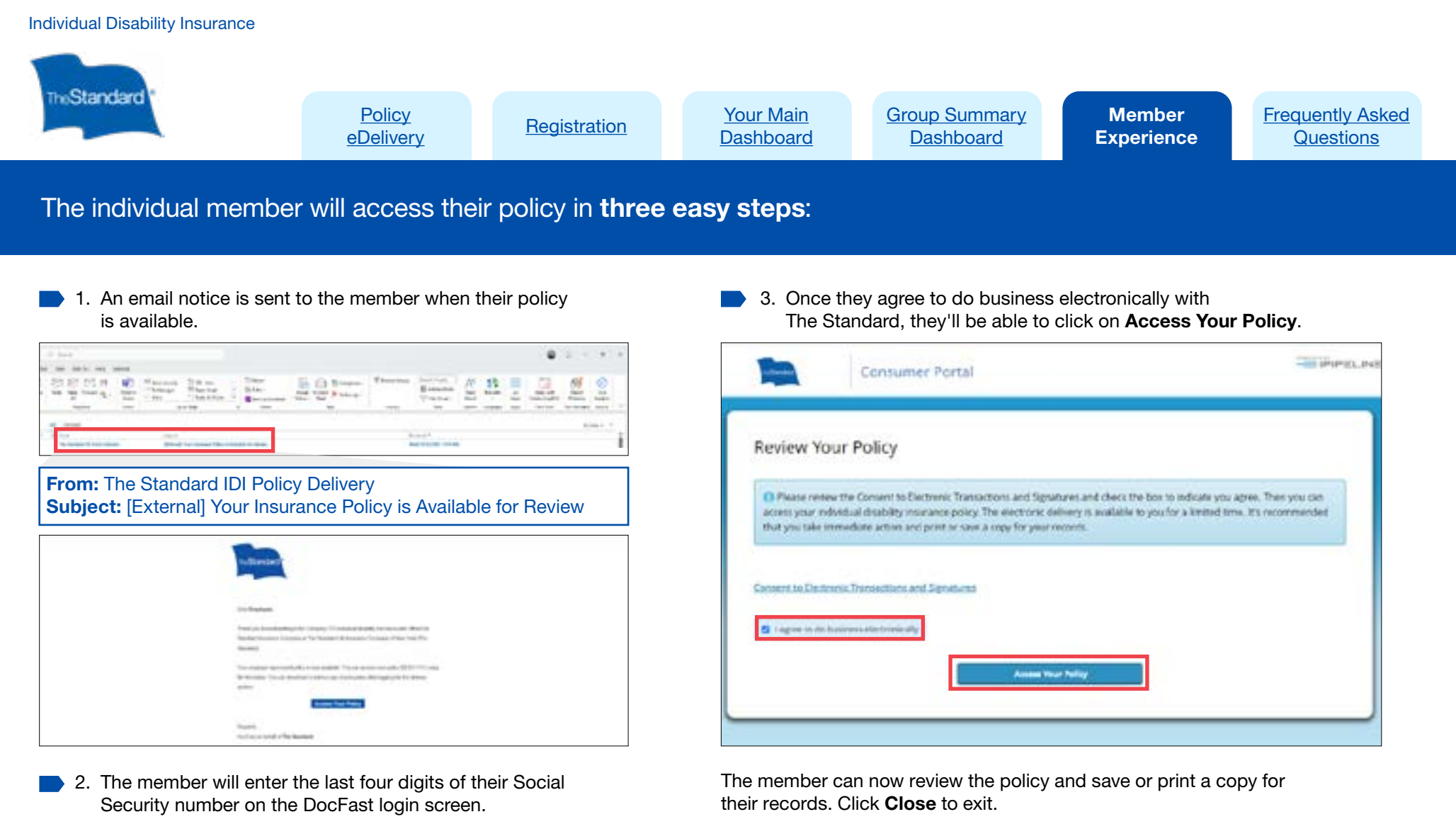

| Login                                                                                         |  |
|-----------------------------------------------------------------------------------------------|--|
| Weldowel Your intradicts building insurance<br>accument is available for every To ensure your |  |
| atisver The question below                                                                    |  |
| Last 4 Digits of 3884 / Estat                                                                 |  |
|                                                                                               |  |
|                                                                                               |  |
| Contract                                                                                      |  |
| The star is a star of the star of the                                                         |  |

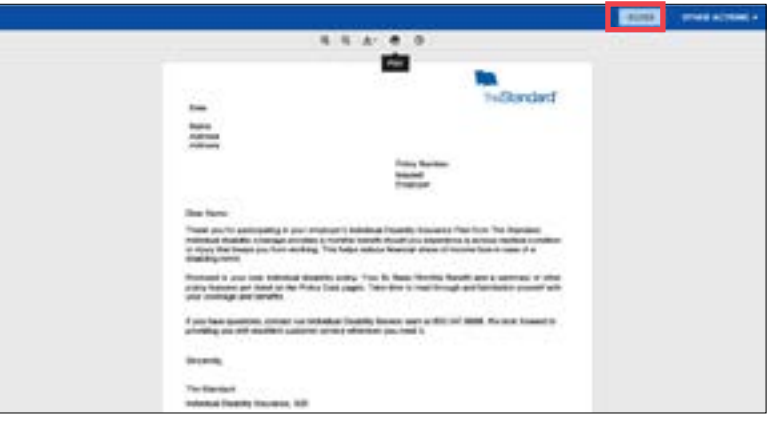

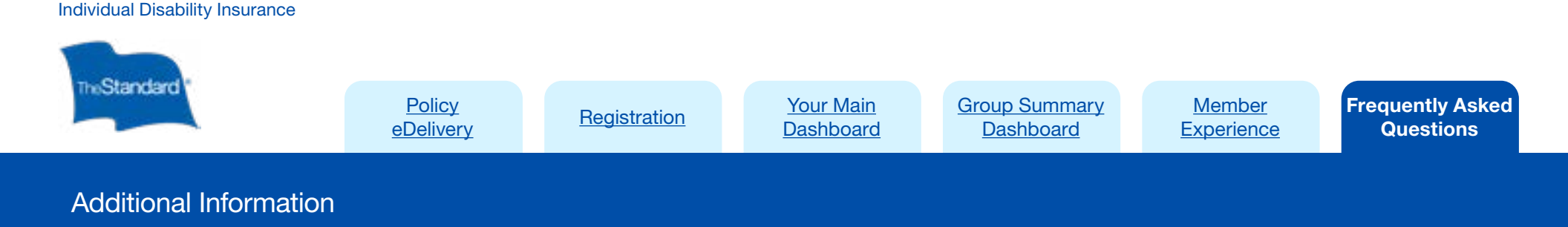

### What are my responsibilities in the policy delivery process?

Inform the employer:

- They must white-list the delivery IP address 216.203.12.211 to ensure successful deliveries
- Members will receive their policies from thestandard-idipolicydelivery@standard.com

Check your dashboard for real-time delivery statuses.

For policies requiring an amendment signature or letter of decline or postponement: You will be responsible for delivery to the member and following up on signatures, as needed.

### How long is a policy available in DocFast?

eDeliveries expire after 60 days. A duplicate policy can be requested from The Standard. However, DocFast eDelivery will not be available.

### What if a policyowner doesn't receive a policy? Can it be resent?

If The Standard receives the request within 60 days of policy issue, it can be resent through DocFast. For requests received after 60 days, you can download the policy through your dashboard or contact The Standard.

Can The Standard deliver policies to the employer for individual policy delivery? The Standard is unable to deliver policies to the employer through DocFast.

# Need technical assistance with DocFast?

For technical support, contact iPipeline at <u>support@ipipeline.com</u> or **800.641.6557**. Technical support staff are available **5 a.m. – 5 p.m. Pacific, Monday through Friday**.